1. W Menu Start odnajdujemy Dynamics NAV 2016 Development Environment

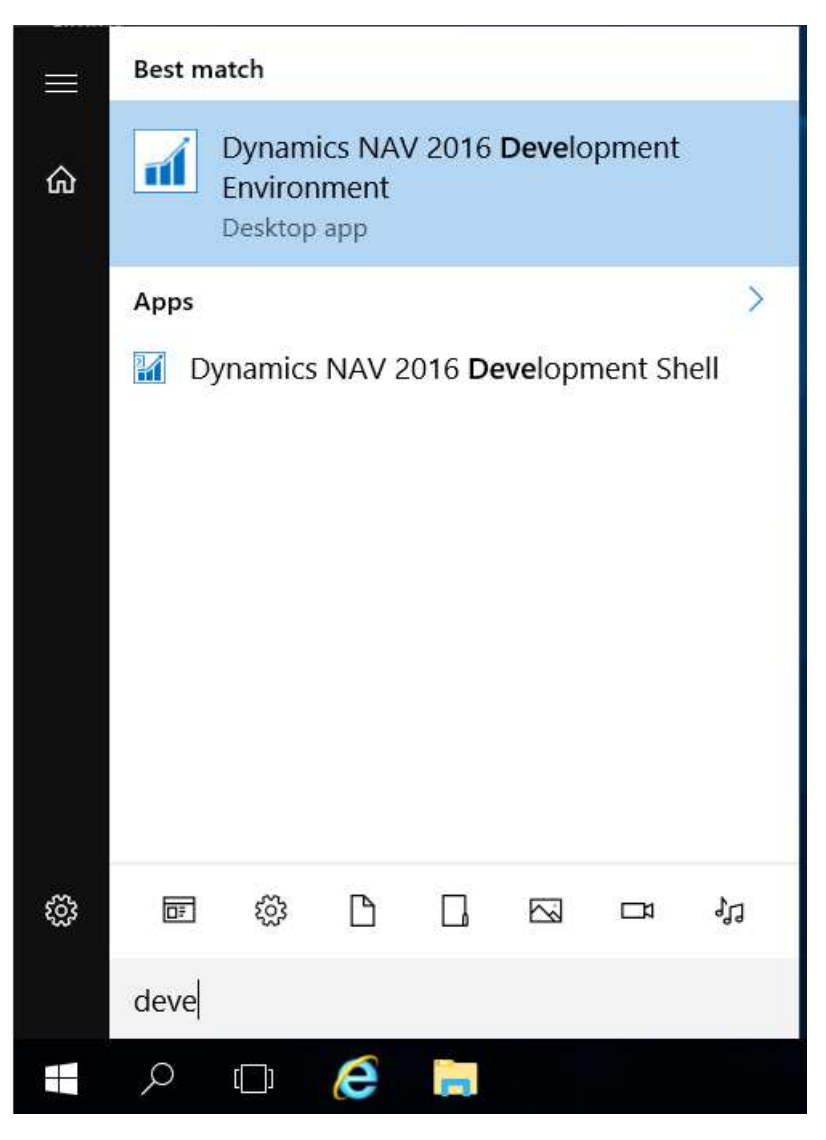

2. Po uruchomieniu wybieramy menu Plik -> Baza danych -> Otwórz...

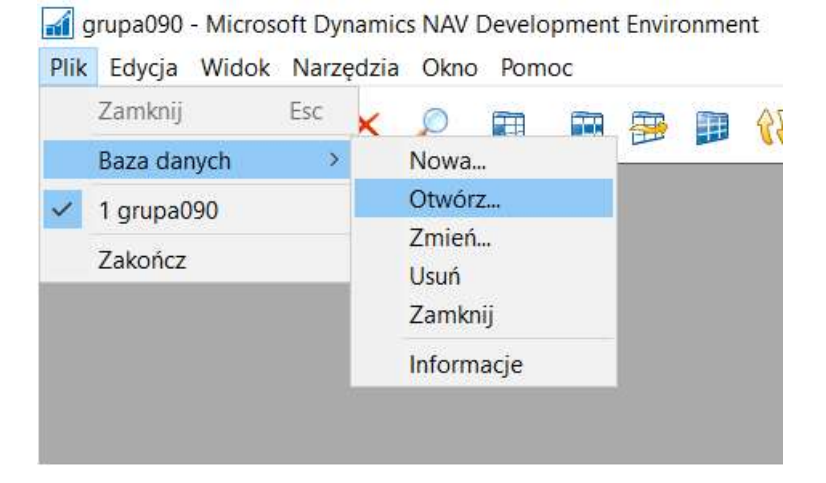

- 3. Podajemy nazwę serwera: 150.254.30.67
- 4. Upewniamy się, że zostało wybrane Uwierzytelnienie systemu Windows
- 5. Klikamy na strzałkę przy wyborze nazwy bazy danych

| Ogólne          | Zaawansowane               |                                  |
|-----------------|----------------------------|----------------------------------|
| Nazwa <u>s</u>  | erwera                     | 150.254.30.67                    |
| Nazwa Ł         | oazy <u>d</u> anych        | •                                |
| <u>U</u> wierzy | telnianie                  | Uwierzytelnianie systemu Windows |
| ldentyfik       | ator <u>u</u> żytkownika . |                                  |
| <u>H</u> asło . |                            |                                  |

6. Pojawi się lista dostępnych baz danych, wybieramy odpowiednią i klikamy **OK** 

| )atabase Name | Creator  | Created  | Replication Type |   |
|---------------|----------|----------|------------------|---|
| grupa090      | grupa090 | 06.10.10 | 6                | ^ |
|               |          |          |                  |   |
|               |          |          |                  | 1 |
|               |          |          |                  |   |
|               |          |          |                  |   |
|               |          |          |                  |   |
|               |          |          |                  |   |
|               |          |          |                  | 1 |